## Below are the steps to fulfill the grantee reporting requirements.

## <u>Steps:</u>

1. Log in to SmartSimple. (https://wab.smartsimple.com)

2. Access your Grant Agreement by selecting **In Progress** under the **Requires Attention** section of your SmartSimple home page.

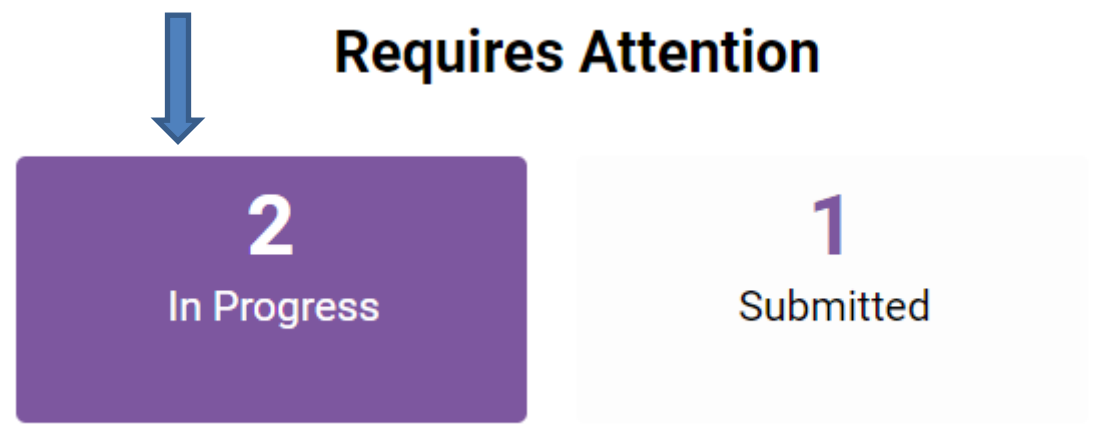

3. Open the Grant Agreement activity and click the Open Grant Agreement button.

| Activity Type                                                                                               | Status 🗘 | Deadline 🗘        |                 | CONTRACT                    |
|----------------------------------------------------------------------------------------------------|----------|-------------------|-----------------|-----------------------------|
| Grant Agreement                                                                                             | Draft    | $\longrightarrow$ | Open            |                             |
| Final Report                                                                                                | Draft    | 2020-07-31        | Open            | * Signed and Dated Contract |
| <ul> <li>4. Download, print and sign the Grant Agreement.</li> <li>wab.smartsimple.com/pdfWriter</li> </ul> |          |                   | <u>Download</u> |                             |
| Service Contract                                                                                            |          |                   | 1/2             | ¢ ± =                       |
|                                                                                                    |          |                   |                 |                             |

Scan and upload the signed document as a PDF file. Use the upload button on the Grant Agreement page.

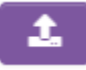

Upon receipt, we will add our signature and upload a copy of the final completed contract for your records.

5. If your grant award is less than your original requested amount, complete and upload the **Grant Revision Report**. You may open the report from within the **Grant Agreement** activity with this button:

6. Complete, scan and upload the Credit line and Logo Use Form. This form may also be found within the **Grant Agreement** activity.

Open Credit Line and Logo Use Form